# 選課系統使用說明

2016.12.20

| NO  | 項目               | 備註                       | page |
|-----|------------------|--------------------------|------|
| 1   | 公告資訊             |                          | 3    |
| 2   | 課務日期             |                          | 3    |
| 3   | 選課設定             |                          |      |
| 3-1 | 預選設定             | 幫同學預選可                   | 3-4  |
|     |                  | A 依班別、B 依學號、C 多對多亂數、D 依上 |      |
|     |                  | 學期、E依學號分組                |      |
| 3-2 | 優先權設定            | A 新增優先權規則(步驟一:選擇選課階段     | 5-13 |
|     |                  | → 步驟二:選取課程 → 步驟三:選取對     |      |
|     |                  | 象→步驟四:選取優先權)             |      |
|     |                  | B 查詢/刪除優先權規則             |      |
|     |                  | C已設定優先權之課程               |      |
| 3-3 | (選課/優先權)設定前空白表下載 |                          | 13   |
| 3-4 | 擋修設定 NEW         | 目前有擋修的系所有:資工系、師資培育中      | 14   |
|     |                  | 心、微積分、土木系、機械系。           |      |
|     |                  | (其他系所若有擋修需求,請先告知課務組)     |      |
| 4   | 課程維護             |                          |      |
| 4-1 | 課程與選課維護          | A「人數上限」、「備註」設定           | 15   |
|     |                  | B「點名單」、「相片清單」下載 NEW      |      |
|     |                  | C「寄信」                    |      |
|     |                  | D「取消預選(不寄信)」、「加選」、「退選(或  |      |
|     |                  | 取消登記)」                   |      |
|     |                  | F「選課鎖定」、「解除選課鎖定」         |      |
| 4-2 | 查詢學生選課           |                          | 16   |
| 5   | 選課相關檢查 NEW       |                          |      |
| 5-1 | 選課相關檢查           | A人數超過教室容量的課程             | 16   |
|     |                  | B人數未達最低修課人數的課程           |      |
|     |                  | C未修習課程之學生名單              |      |
|     |                  | D修習總學分過多之學生名單            |      |
|     |                  | E修習總學分過少之學生名單            |      |
|     |                  | F修習非本系所學分過多之學生名單         |      |
|     |                  | G學習通識外語超過四門之學生名單         |      |
|     |                  | H 雙主修學生名單查詢              |      |
|     |                  | [衝堂學生]                   |      |
| 5-2 | 擋修相關查詢           | A修課學生名單查詢                | 17   |
|     |                  | B學生擋修課程查詢                |      |
| 6   | 老師授課情況           | A老師授課情況                  | 17   |
|     |                  | B老師課程表                   |      |
| Q&A |                  | 常見問題                     | 18   |

公告資訊

2課務日期

3-1【選課設定-預選設定】

| 公告資訊 | 課務日期 | 選課設定                           | 課程維護          | 選課相關相 | 檢查 老師授課情況 |  |
|------|------|--------------------------------|---------------|-------|-----------|--|
|      |      | 預選設定<br>優先權設<br>(選課/優先<br>擋修設定 | 定<br>:權)設定前空[ | 白表下載  |           |  |

- (1)所謂「預選設定」即是選課設定,預選設定主要在選課之前作業,若選課期間要處理學生 選課,亦可以依實際狀況處理。(建議最好於學生開始選課前完成預選設定,避免學生已 選課了,會造成混亂)
- (2)上學期:因6月初選時,還沒有新生,所以初選前請先幫舊生做預選。9月新生選課前, 再幫新生預選。下學期:沒有新生問題,請皆在初選前幫忙學生預選。
- (3)此預選功能不受人數上限的限制。
- (4)步驟一:選取課程、步驟二:選取對象(選課學生)
- (5)送出前,可選擇是否幫同學做─選課鎖定(預設不打勾則是表示選課不鎖定)。選課鎖定: 學生不能自由在選課系統中退選,選課不鎖定:學生可以自由在選課系統中退選。

| 課號       |                      | Ann day to day                                                         | T (10) T (10)                                                             | 14-2-17 T - 194                                                                       |                                                                                             |                                                      | tobart for                                                                                             |
|----------|----------------------|------------------------------------------------------------------------|---------------------------------------------------------------------------|---------------------------------------------------------------------------------------|---------------------------------------------------------------------------------------------|------------------------------------------------------|----------------------------------------------------------------------------------------------------|
|          | 水八砾筑                 | 課程名稱                                                                   | 人數上限                                                                      | 修課人數                                                                                  | 登記人數(或第一志願)                                                                                 | 學分   時數<br>                                          | 投課教師                                                                                                   |
|          | -                    |                                                                        |                                                                           |                                                                                       |                                                                                             |                                                      |                                                                                                    |
| <u> </u> |                      |                                                                        |                                                                           |                                                                                       |                                                                                             |                                                      |                                                                                                    |
| 對象       |                      |                                                                        |                                                                           |                                                                                       |                                                                                             |                                                      |                                                                                                    |
|          | _                    |                                                                        |                                                                           |                                                                                       |                                                                                             |                                                      |                                                                                                    |
|          |                      |                                                                        |                                                                           |                                                                                       |                                                                                             |                                                      |                                                                                                    |
| •   \    | 、文社會學院               | ▼」 DFL(外国                                                              | 図語文學系)、                                                                   | (   全部組別                                                                              | ▼   全部年級 ▼   全部班級                                                                           | Ž ▼                                                  |                                                                                                    |
| 象  清     | 除全部對象                |                                                                        |                                                                           |                                                                                       |                                                                                             |                                                      |                                                                                                    |
|          |                      |                                                                        |                                                                           |                                                                                       |                                                                                             |                                                      |                                                                                                    |
| _        |                      |                                                                        |                                                                           | 1                                                                                     | 1                                                                                           |                                                      |                                                                                                    |
| 象清       | 除全部對象                |                                                                        |                                                                           |                                                                                       |                                                                                             |                                                      |                                                                                                    |
|          | 二:<br>對象<br>• 人<br>豪 | <ul> <li>二:</li> <li>對象</li> <li>↓ 人文社會學院</li> <li>象 清除全部對象</li> </ul> | <ul> <li>二:</li> <li>對象</li> <li>▼ 人文社會學院▼ DFL(外國<br/>象 清除全部對象</li> </ul> | <ul> <li>二:</li> <li>對象</li> <li>◆ 人文社會學院 ◆ DFL(外國語文學系),</li> <li>象 清除全部對象</li> </ul> | <ul> <li>二:</li> <li>對象</li> <li>◆ 人文社會學院 ▼ DFL(外國語文學系) ▼ 全部組別</li> <li>象 済除全部對象</li> </ul> | 二:<br>對象 ↓ 人文社會學院 ▼ DFL(外國語文學系) ▼ 全部組別 ▼ 全部年級 ▼ 全部班級 | <ul> <li>二:</li> <li>對象</li> <li>▲ 人文社會學院▼ DFL(外國語文學系)▼ 全部組別▼ 全部年級▼ 全部班級▼</li> <li>象 清除全部對象</li> </ul> |

(6)預選請先選擇預選模式:(A)依班別、(B)依學號、(C)多對多亂數、(D)依上學期、(E)依 學號分組,請依需求選擇,並按切換。

送出

- (7)預選也可排除□特殊學生:外籍生、交換生、陸生、延畢生 NEW
- (8)預選模式多,助理們請依自己系所的選課需求設定。一般是大學部課程會幫同學預選,少 數研究所必修課程也會幫同學預選。

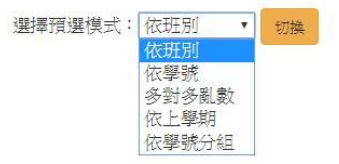

(A)依班别

大多數必修課程都會依班別做選課預選。

(B)依學號

部分系所是依學號做選課預選。

(C)多對多亂數

多門課程與多個系所學生**亂數**預選。(會盡量等份亂數)

(D)依上學期

此功能主是要每個下學期,微積分、物理、體育的整批課程預設同上學期選課。且這三個 單位的課號都與上學期同課號。其他系所若要預設同上學期,因為課號與上學期不同,亦 可以選取課號做預設。

#### 依上學期課號 預選

| 選取課程<br>清除全部 | ₹<br>S課程 |         |             |          |          |        |        |      |                                |
|--------------|----------|---------|-------------|----------|----------|--------|--------|------|--------------------------------|
| 刪除           | 課號       | 永久課號    | 課程名稱        | 人數<br>上限 | 修課<br>人數 | 學<br>分 | 時<br>數 | 授課教師 | 是否同審課號                         |
| 刪除           | 0411     | DAM1368 | 微積分甲<br>(二) | 100      | 0        | 4.00   | 4.00   | 李榮耀  | ●是◎否同上學期課號 選取課程<br>請點取「選取課程」按鈕 |
| 刪除           | 0412     | DAM1368 | 微積分甲<br>(二) | 60       | 0        | 4.00   | 4.00   | 符麥克  | ●是○否同上學期課號 選取課程<br>請點取「選取課程」按鈕 |

□選課鎖定 送出

#### (E)依學號分組

可依學號餘數分成2、3、4組。(學生若有休退學,所以此功能不一定是為等份)(2組即 是單雙號分班)

### 3-2【選課設定-優先權設定】

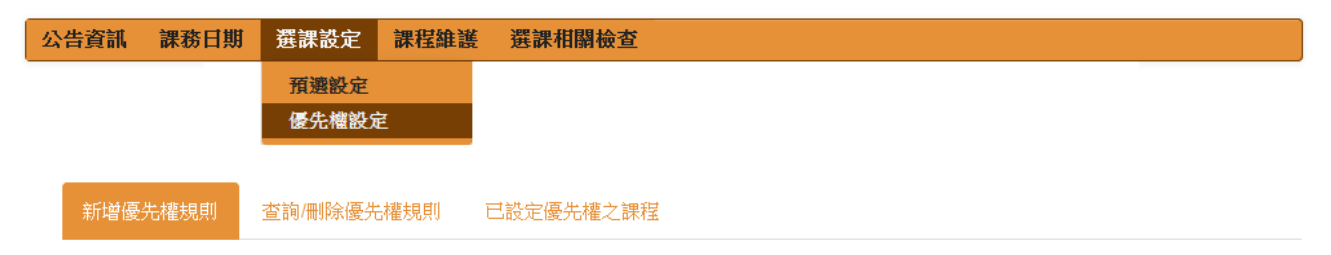

#### 3-2-1【新增優先權規則】

3-2-1【新增優先權規則】共有四個步驟: 步驟一:選擇選課階段 → 步驟二:選取課程 → 步驟三:選取對象 → 步驟四:選取優先權

#### 步驟一:選擇選課階段

上學期4階段、下學期3階段(無新生選課階段)

| 步驟一:選擇選課階段 | <br> |  |
|------------|------|--|
| ■ 初選第一階段   |      |  |
| ■ 初選第二階段   |      |  |
| □ 新生選課     |      |  |
| ■ 闘璺後加張選   |      |  |

(1)若課程有優先權,但無分階段有不同優先權,請全勾選(選課階段)。(2)若不同階段不同優先權,請依實際狀況設定。

#### 步驟二:選取課程

請將相同優先權的課程,一起設定優先權規則

| 步驟  | <u>二:</u> } | 選取課程  | -    |      |      |             |    |    |      |
|-----|-------------|-------|------|------|------|-------------|----|----|------|
| 選取課 | 程清          | 除全部課程 |      |      |      |             |    |    |      |
| 刪除  | 課號          | 永久課號  | 課程名稱 | 人數上限 | 修課人數 | 登記人數(或第一志願) | 學分 | 時數 | 授課教師 |

#### 步驟三:選取對象

- (1) 選取課程欲開放選課優先權的系所學生
- (2)若是大一課程先不開放初選階段選課。請選擇先勾選□初選第一階段、□初選第二階段, 再勾選□不開放學生選課【請參考 page8-9 範例 3】
- (3) 是否開放外校生選課(□加入外校生)
- (4)是否開放跨域學程學生(□加入跨域學程學生) NEW
- (5)是否排除□特殊學生:外籍生、交換生、陸生、延畢生

| 步驟三:                       | 選取對象                       |              |        |    |     |       |     |      |   |  |
|----------------------------|----------------------------|--------------|--------|----|-----|-------|-----|------|---|--|
| □不開放學生                     | <mark>矍課(會</mark> 刪除既      | 有之優先權規       | 規則)    |    |     |       |     |      |   |  |
| 大學部 ▼<br>■加入外校生■<br>加入對象 清 | ≥部學院 •<br>加入跨領域學科<br>除全部對象 | 全部系所▼<br>昆學生 | 全部組別▼  | 全部 | 年級▼ | ] 全部: | 班級▼ | 性別不限 | T |  |
| 刪除 學位                      | 學院 系所                      |              | \$     | 別4 | 年級  | 班級    | 性別  |      |   |  |
| 排除特殊學生:                    | □外籍生 □                     | 交換生 □陸       | 生 □延畢生 |    |     |       |     |      |   |  |

#### 步驟四:選取優先權

課號若有不同優先權,從最高設起。

| 步驟四:設定優先權         |    |
|-------------------|----|
| 3 MACH ICACIE/UTE |    |
| ●最高 ◎高 ◎普通 ◎低 ◎最低 | 受低 |

註:若有重複設定的狀況,系統預設不覆蓋(系統告知:失敗!請先刪除舊有優先權,再執行 此動作! 重設 )。若要覆蓋,請按重設。

#### 3-2-1【新增優先權規則】範例

#### ※【範例一:最優先】

第1階段:限資工系,第2階段之後:資工系最優先、其他大學部學生次之。(1)先設定最高優先:資工系

- 步驟一:選擇選課階段:全選
- 步驟二:選取課程:選擇相同優先權的課號
- 步驟三:選取對象:大學部-資訊學院-資工系
- 步驟四:選取優先權:最高(5)

| 步驟二                                    | 1:選日                                                                                       | 仅課程                                                                                                    |                          |                             |          |                           |             |     |          |      |
|----------------------------------------|--------------------------------------------------------------------------------------------|----------------------------------------------------------------------------------------------------|--------------------------|-----------------------------|----------|---------------------------|-------------|-----|----------|------|
| 與以課程<br>明除                             | 建<br>清除的<br>課號                                                                             | 部課程<br>永久課號                                                                                                    | 課程名稱                     | 人數上限                        | 修課人<br>数 | 登記人數(或第<br>) )            | 一志          | 學分  | 時數       | 授課約  |
| 冊印余                                    | 1015                                                                                       | DEE1204                                                                                                    | 物理<br>(一)                | 55                          | 55       | 0                         |             | 3   | 4        | 林詩海  |
| 册印余                                    | 1016                                                                                       | DEE1204                                                                                                    | 物理<br>(一)                | 55                          | 45       | 0                         |             | 3   | 4        | 林炯源  |
| <b>步驟</b> 三<br>不開放                     | 三:選日<br>學生選問                                                                               | <b>权對象</b><br>【會刪除既 <sup>1</sup>                                                                                                    | 有之優先權制                   | 見買())                       |          |                           |             |     |          |      |
| 步驟三<br>不開放<br>(學部<br>加入外<br>加入外<br>加入外 | <ul> <li>三:選手</li> <li>学生選邦</li> <li>「資訊</li> <li>交生</li> <li>清除生</li> </ul>               | <b>牧對象</b><br>K(會刪除既?<br>學院 ▼<br>(<br>御對象)                                                                                                    | 有之優先權制<br>DCP(資訊工社       | 見則)<br>望攀糸) • ] [ :         | 全部組別     | <ul> <li>▼ 全部年</li> </ul> | -級▼]全       | 部班級 | ξ ▼ [1±5 | 別不限▼ |
| 步驟三<br>不開放<br>(學部<br>加入外科<br>加入對#      | <ul> <li>三: 選手</li> <li>学生 選問</li> <li>「資訊</li> <li>交生</li> <li>清除会</li> <li>学位</li> </ul> | 取<br>封<br>象<br>、<br>(<br>會<br>刑除既<br>・<br>(<br>部<br>對象<br>・<br>(<br>部<br>對象<br>、<br>・<br>、<br>、<br>の<br>、<br>、<br>の<br>、<br>、<br>の<br>、<br>、<br>の<br>、<br>、<br>の<br>、<br>、<br>の<br>、<br>、<br>、<br>の<br>、<br>、<br>、<br>の<br>、<br>、<br>、<br>の<br>、<br>、<br>、<br>の<br>、<br>、<br>、<br>の<br>、<br>、<br>、<br>の<br>、<br>、<br>、<br>、<br>、<br>、<br>、<br>、<br>、<br>、<br>、<br>、<br>、 | 有之優先權制<br>DCP(資訊工科<br>系所 | 見則〕)<br>望學系) <b>*</b> ] [ : | 全部組別     | •]<br>全部年<br>年級           | -級▼ 全<br>班級 | 部班級 | € ▼ (性S  | 別不限▼ |

(2) 再設定次高的優先權:其他大學部

- 步驟一:選擇選課階段:拿掉初選第一階段
- 步驟二:選取課程:選擇相同優先權的課號(不變)
- 步驟三:選取對象:大學部-全部學院

步驟四:選取優先權:高(4)

| 步驟二                        | 二:週)                                | 数課程<br>◆新課程                                                                                                    |                |              |          |                                          |               |         |              |
|----------------------------|-------------------------------------|----------------------------------------------------------------------------------------------------|----------------|--------------|----------|------------------------------------------|---------------|---------|--------------|
| <b>H</b> HR                | <b>27</b> 52                        | *288                                                                                                    | 课程合制           | 人数上限         | 修課人<br>数 | 登記人數(或第一志<br>副)                          | <b>甲</b><br>分 | nj<br>R | 5227.4<br>06 |
| 费印象                        | 1015                                | DEE1204                                                                                                    | 物理<br>(一)      | 55           | 66       | 0                                        | 3             | 4       | 113123       |
| RDr.                       | 1016                                | DEE1204                                                                                                    | (一)            | 55           | 45       | 0                                        | 3             | 4       | 18/953       |
| 中間数<br>大學部<br>地入外1<br>地入外1 | 学生 (2)<br>・<br>(全部<br>兄生<br>() (周珠) | <ul> <li>(會干除款</li> <li>学院・</li> <li></li> <li></li></ul> | 町之優先催<br>全部為所・ | RⅡ)<br>全部规则• | 全部年級     | <ul> <li>全部研練・「性別不詳<br/>機構 性調</li> </ul> | ٠             |         |              |

註:若有重覆優先權,系統以最高優先為主。如範例一:資工系最高,大學部(也包含資工系) 高,資工系的優先權是最高優先權。 ※【範例二:排除系所】

初選階段:除了外文系的大二學生;開學後加退選階段:除了外文系的大學部學生。

(1)先設定最高優先:除了外文系的大二學生

- 步驟一:選擇選課階段:全選
- 步驟二:選取課程:選擇相同優先權的課號
- 步驟三:選取對象:大學部-全部學院-二年級(再刪除外文系)

步驟四:選取優先權:最高(5)

| 步驟一                                                                        | :選打                    | 澤選課階段                | <u>ک</u> |       |          |          |            |       |      |            |          |
|----------------------------------------------------------------------------|------------------------|----------------------|----------|-------|----------|----------|------------|-------|------|------------|----------|
| <ul> <li>✓ 初選第-</li> <li>✓ 初選第二</li> <li>✓ 新生選調</li> <li>✓ 開學後加</li> </ul> | 一階段<br>二階段<br>课<br>叩退選 |                      |          |       |          |          |            |       |      |            |          |
| 步驟二                                                                        | :選印                    | 汉課程                  |          |       |          |          |            |       |      |            |          |
| 選取課程                                                                       | 清除金                    | 部課程                  | -        |       |          |          |            |       |      |            |          |
| 刪除                                                                         | 課號                     | 永久課號                 | 課程名      | 稱     | 人數上<br>限 | 修課人<br>數 | 登記人數<br>願) | (或第一志 | 學分   | 時數         | 授課教<br>師 |
| 刪除                                                                         | 7301                   | DFR5105              | 進修英<br>讀 | 语一:閔  | 45       | 30       | 0          |       | 1    | 1          | 林曉薇      |
| 删除                                                                         | 7302                   | DFR5105              | 進修共<br>讀 | 语一、閔  | 45       | 43       | 0          |       | 1    | 1          | 楊琇茹      |
| 步驟三                                                                        | :選日<br>第生選誤            | <b>文對象</b><br>(會刪除既初 | 有之優先     | 權規則)  | ()       |          |            |       |      |            |          |
| 大學部<br>加入外校<br>加入對象                                                        | ▼ 全部<br>注<br>清除す       | 學院 ▼ [               | 全部系所     | ▼ 全部  | 組別▼ 二    | 年級 🔹     | 全部班級▼      | 性別不限  | •    |            |          |
| 刪除                                                                         | 學位                     | 學院                   |          | 条所    |          |          | 組別         | 年級    | 斑級   | t          | 生別       |
| 刪除                                                                         | 大學部                    | 人文社會                 | 學院       | DFL(外 | 國語文學系    | )        | 全部組別       | 二年級   | 全部班緣 | 及 作        | 生別不限     |
| 刪除                                                                         | 大學部                    | 4 生物科技               | 专學院      | DBT(生 | 物科技學系    | )        | 全部組別       | 二年級   | 全部班緣 | <b>肢</b> 1 | 生別不限     |
| 刪除                                                                         | 大學部                    | 資訊學院                 | 515      | DCP(資 | 訊工程學系    | )        | 全部組別       | 二年級   | 全部班緣 | 及 1        | 生別不限     |

(2)先設定次高優先:除了外文系的大學生

步驟一:選擇選課階段:拿掉初選第一階段、初選第二階段、新生階段

步驟二:選取課程:選擇相同優先權的課號(不變)

步驟三:選取對象:先按<mark>清除所有對象</mark>再選擇[大學部-全部學院](再刪除外文系) 步驟四:選取優先權:高(4)

| <0-100 -                                                                                                    | · 1088年                                   | 11100 812                                                                                                    |                           |                 |             |                       |         |        |         |                |
|----------------------------------------------------------------------------------------------------|-------------------------------------------|----------------------------------------------------------------------------------------------------|---------------------------|-----------------|-------------|-----------------------|---------|--------|---------|----------------|
| 四次 調査                                                                                                    | (清除)                                      | E邮编程                                                                                                    |                           |                 |             |                       |         |        |         |                |
| <b>u</b> lik                                                                                                    | 27 St.                                    | 永久課院                                                                                                    | 課程名標                      | 人数上<br>間        | 約課人<br>教    | 登記人:<br>111)          | 教(疾第一志  | ₩<br>9 | 15<br>R | 12 27 15<br>16 |
| RUE                                                                                                    | 7301                                      | DFR5105                                                                                                    | 道动 2535 — 阿<br>18         | 45              | 30          | 0                     |         | 1      | 1       | 111020         |
| HUR.                                                                                                    | 7302                                      | DFR5105                                                                                                    | 追称刘喆一倒<br>语               | 45              | 43          | 0                     |         | 1      | 1       | 楊林船            |
| Contraction of the local distribution of the local distribution of the |                                           |                                                                                                    |                           |                 |             |                       |         |        |         |                |
| 步驟                                                                                                    | E:渡I                                      | 取對象                                                                                                    | _                         |                 |             |                       |         |        |         |                |
| 步驟三                                                                                                    | 三: 991<br>早主 1919                         | <b>权對像</b><br>■(會刪辦版                                                                                                    | 町之優先権規則                   | ,               |             |                       |         |        |         |                |
| 步驟:<br>不質的<br>加入州<br>加入州                                                                                                    | 三: 9931<br>早主 1935<br>•)(全部<br>交生<br>編985 | 取<br>封<br>像<br>(<br>音<br>平<br>時<br>既<br>・<br>一<br>単<br>成<br>・<br>一<br>単<br>成<br>・<br>一<br>単<br>成<br>・<br>一<br>単<br>版<br>・<br>一<br>単<br>版<br>・<br>一<br>単<br>版<br>・<br>一<br>単<br>版<br>・<br>一<br>単<br>版<br>・<br>一<br>単<br>版<br>・<br>一<br>単<br>版<br>・<br>一<br>単<br>版<br>・<br>一<br>単<br>版<br>・<br>一<br>単<br>版<br>・<br>一<br>単<br>成<br>・<br>一<br>一<br>一<br>一<br>一<br>一<br>一<br>一<br>一<br>一<br>一<br>一<br>一 | 町之優先憧視町<br>全都和所・ 全部       | )<br>NESH • )[s | e都年級 • ]    | 全部进续,                 | )性和不同。  |        |         |                |
| 步骤 二<br>不質於<br>大學部<br>加入外1<br>加入界1<br>開除                                                                                                    | E: 遊<br>學主 聖師<br>文生<br>調除的                | 数<br>数<br>数<br>数<br>数<br>数<br>数<br>数<br>数<br>数<br>数<br>数<br>数                                                                                                    | 町二優元権明町<br>全部あ所・ 全部<br>あ用 | )<br>NEN • ] s  | entació • ] | 全部短続 •<br>編3 <b>期</b> | ) 世别不限。 | 01.04  |         | 性期             |

※【範例三:大一課程優先權】

- (1)每學年的上學期選課共有4階段:初選第一階段、初選第二階段、新生階段、開學後加 退選。(下學期少了新生選課階段)
- (2) 如果課程沒有設定優先權,即表示選課開始(初選第一階段),任何學生即可選課。
- (3)若是課程有系所、年級的優先權限制,那不管大一或各年級的課程都要在選課開始前(初 選第一階段)做設定,因為初選第一階段就有同學開始選課(沒有設定代表該課程無限制)
- (4)範例三:大一課程初選階段不開放,新生階段只開放給大一學生選修,開學後開放所有 大學生

(4-1)初選階段不開放

步驟一:選擇選課階段:初選第一階段、初選第二階段

步驟二:選取課程:選擇所有大一課號

步驟三:選取對象:勾選 不開放學生選課

| F     駅     二     前     加     渡る     市     市 | [:選]               | 取課程<br>全部課程 |              |      |          |                          |    |    |     |
|----------------------------------------------------------------------------------------------------|--------------------|-------------|--------------|------|----------|--------------------------|----|----|-----|
| 除                                                                                                    | 課號                 | 永久課號        | 課程名稱         | 人數上限 | 修課人<br>数 | │<br>│ 登記人數(或第一志<br>│ 願) | 學分 | 時数 |     |
| 刪除                                                                                                    | 051 <mark>1</mark> | DEP1113     | 物理(一)榮譽<br>斑 | 70   | 38       | 0                        | 4  | 4  | 黃凱風 |
| 刪除                                                                                                    | 0512               | DEP1113     | 物理(一)榮譽<br>班 | 70   | 67       | 0                        | 4  | 4  | 羅志偉 |

然後可以繼續設定新生階段、開學後加退選的優先權設定

(4-2)先設最高優先權的大一學生(可在初選第一階段選課開始前設定)

- 步驟一:選擇選課階段:新生選課、開學後加退選
- 步驟二:選取課程:選擇所有大一課號(不變)
- 步驟三:選取對象:大一學生

步驟四:選取優先權:最高(5)

| 步驟                                                               | - : 選打                                                                      | 署選課階段                               | <b>投</b>    |                                                 |          |               |          |     |    |          |
|------------------------------------------------------------------|-----------------------------------------------------------------------------|-------------------------------------|-------------|-------------------------------------------------|----------|---------------|----------|-----|----|----------|
| <ul> <li>初選第</li> <li>初選第</li> <li>新生選</li> <li>● 開學後</li> </ul> | 一階段<br>二階段<br>課<br>加退選                                                      |                                     |             |                                                 |          |               |          |     |    |          |
| 步驟二                                                              | 二: 選耳                                                                       | 仅課程                                 |             |                                                 |          |               |          |     |    |          |
| 選取課程                                                             | 清除的                                                                         | 自部課程                                |             |                                                 |          |               |          |     |    |          |
| 删除                                                               | 課號                                                                          | 永久課號                                | 課程名種        | 。<br>【一日日日日<br>「一日日日日日日日日日日日日日日日日日日日日日日日日日日日日日日 | 修課人<br>數 | 登記人數<br>顧)    | (或第一志    | 學分  | 時数 | 授課教<br>師 |
| 刪除                                                               | 0511                                                                        | DEP1113                             | 物理(一)<br>班  | <del>院督</del> 70                                | 38       | 0             |          | 4   | 4  | 黃凱風      |
| 刪除                                                               | 0512                                                                        | DEP1113                             | 物理(一)<br>班  | <del>彩響</del> 70                                | 67       | 0             |          | 4   | 4  | 羅志偉      |
| 步驟三<br>不開放:<br>大學部<br>加入外形<br>加入對象                               | <ul> <li>注 選問</li> <li>学生選問</li> <li>全部</li> <li>文生</li> <li>清除金</li> </ul> | <b>以對象</b><br>《會刪除既<br>學院 ▼<br>全部對象 | 有之優先林       | 量規則)<br>▶ 【全部組別 ★】                              | 一年級 •    | 全部班級▼         | 性別不限     | T   |    |          |
| 删除                                                               | 學位                                                                          | 學院                                  |             | 条所                                              |          | 組別            | 年級       | 班級  |    | 性別       |
| 刪除                                                               | 大學部                                                                         | 《 人文社                               | 曾學院         | DFL(外國語文學                                       | (系)      | 全部組別          | 一年級      | 全部班 | 級  | 性別不限     |
|                                                                  |                                                                             |                                     | de ESS Date |                                                 |          | 0.000.000.000 | Aut Gitt |     |    |          |
| 刪除                                                               | 大學部                                                                         | 生物科                                 | 文学所         | DBI(生物科技學                                       | :系)      | 全部租別          | 一年級      | 全部班 | 50 | 性別不限     |

(4-3)接著設次高的

- 步驟一:選擇選課階段:開學後加退選(拿掉新生選課)
- 步驟二:選取課程:選擇所有大一課號(不變)
- 步驟三:選取對象:大學部學生
- 步驟四:選取優先權:高(4)

| 開學後                                          | 課加退選                                                                                        |                             |                            |                     |          |              |              |    |    |          |
|----------------------------------------------|---------------------------------------------------------------------------------------------|-----------------------------|----------------------------|---------------------|----------|--------------|--------------|----|----|----------|
|                                              | - : 郷山                                                                                      | 加運程                         |                            |                     |          |              |              |    |    |          |
| 鮮奴練新                                         | 7 清除全                                                                                       | 部課程                         |                            |                     |          |              |              |    |    |          |
| 则除                                           | 設報                                                                                          | 永久課號                        | 課程名稱                       | 人數上限                | 修課人<br>數 | 登記人數<br>願)   | (或第一志        | 學分 | 時数 | 授課教<br>師 |
| 冊柳余                                          | 0511                                                                                        | DEP1113                     | 物理(一)荣譽<br>班               | 70                  | 38       | 0            |              | 4  | 4  | 黃凱風      |
| 冊解余                                          | 0512                                                                                        | DEP1113                     | 物理(一)榮譽<br>班               | 70                  | 67       | 0            |              | 4  | 4  | 羅志偉      |
|                                              | 100 TR                                                                                      | 双對象                         |                            |                     |          |              |              |    |    |          |
| 步驟三<br>不開放<br><sup>大學部</sup><br>加入外村<br>加入對象 | <ul> <li>二 ・ 残明</li> <li>學生 選課</li> <li>・ 全部時<br/>交生</li> <li>満除全</li> <li>- 満除全</li> </ul> | (會刪除既)<br>對洗 •<br>部對象<br>學院 | 育之優先權規<br>全部系所 ▼ [ 善<br>系所 | 貝())<br>全部結果別 ▼ [ 3 | 全部年級 🔹   | 全部班級 •<br>組別 | 性别不限 •<br>年級 | 班級 | ŧ  | 性別       |

※【範例4:先有限制,後期全開放】

初選前3階段機械系優先,開學後不限系所(全開放)

(1)一般最高優先都是各階段都要設最高的,除了後面階段有不限系所(全開放)之外。(2)因為只要不要設優先權就是代表全開放,若有設優先權則會依照優先權的順序。

步驟一:選擇選課階段:初選第一階段、初選第二階段、新生選課

步驟二:選取課程:選擇相同優先權的課程

步驟三:選取對象:機械系學生

步驟四:選取優先權:最高(5)

| 少職-         | 二:選旦               | <b>权課程</b>               |                    |                 |          |                 |        |     |          |
|-------------|--------------------|--------------------------|--------------------|-----------------|----------|-----------------|--------|-----|----------|
| 選取課程        | 清除                 | 全部課程                     |                    |                 |          |                 |        |     |          |
| 删除          | 課號                 | 永久課號                     | 課程名稱               | 人数上<br>限        | 修課人<br>数 | 登記人數(或第一志<br>願) | 學<br>分 | 時數  | 授課教<br>師 |
| 刪除          | 1290               | DCV2103                  | 工程數學<br>(一)        | <mark>45</mark> | 69       | 0               | 3      | 3   | 黃世昌      |
| 刪除          | 1291               | DCV2324                  | 材料力學               | 45              | 42       | 0               | 3      | 3   | 洪士林      |
| 「不開放<br>大學部 | 學生選訪<br>• 工學<br>交生 | <b>県(會</b> 刪除既7<br>院 ▼][ | 肓之優先權規<br>DME(機械工程 | 則)<br>學系)       | ¥        | 全部組別 • ] 全部年級,  | 1 全部   | 斑級▼ | 性別不限     |

註:開學後加退選,不設優先權即代表不限系所(全開放)。

※【範例5:不分階段,科法學院最優先,其他研究所次之】

(1)先設最高優先權:科法學院

步驟一:選擇選課階段:初選第一階段、初選第二階段、新生選課、開學後加退選(全選)

- 步驟二:選取課程:科法學院課程
- 步驟三:選取對象:科法學院

步驟四:選取優先權:最高(5)

|                             |                                         | 収課程                |                 |         |          |           |        |    |      |       |      |
|-----------------------------|-----------------------------------------|--------------------|-----------------|---------|----------|-----------|--------|----|------|-------|------|
| 國政課紙<br>副除                  | 呈 清除:<br>課號                             | 全部課程<br>永久課<br>號   | 課程名稱            | 人數上限    | 修課人<br>數 | 登記人<br>顧) | .數(或第一 | 志  | 學分   | 時數    | 投課教師 |
| 刪除                          | 5196                                    | ITL5455            | 民法債編總論          | 9999    | 0        | 0         |        |    | 3    | 3     | 薛景文  |
| 删除                          | 5198                                    | ITL5550            | 專題討論<br>(一)     | 9999    | 0        | 0         |        |    | 0    | 1     | 莊弘鈺  |
| 不開放<br>11上<br>加入みた<br>ロ入對 2 | 學生選訳<br>•   科技<br>校生<br><b>凌   清除</b> : | (會刪除既) (法律學院) 全部對象 | 有之優先權規<br>▼ 全部系 | 則)<br>約 | ▼ 全部     | 組別▼┃      | 全部年級・  | 全部 | 8斑級, | • [性別 | 不限▼  |
|                             | 學位                                      | 學院                 | 条所              |         | 組        | 別         | 年級     | 班編 | ų    | 性別    |      |
| 副床                          |                                         |                    |                 |         |          |           |        |    |      |       |      |

(2) 再設次高優先權:其他研究所(碩班、博班、在職專班)

步驟一:選擇選課階段:初選第一階段、初選第二階段、新生選課、開學後加退選(全選) 步驟二:選取課程:科法學院課程 步驟三:選取對象:碩士(加入對象)、博士(加入對象)、在職專班(加入對象)

步驟四:選取優先權:高(4)

#### 3-2-2【查詢/刪除優先權規則】

可查詢自己設好的優先權規則,若覺得自己設定亂了,建議刪除後重新設定即可。

新增優先權規則 查詢/刪除優先權規則 已設定優先權之課程

查詢/刪除優先權規則

| 選取課程                                                                                                    |  |   |      |  |      |  |
|----------------------------------------------------------------------------------------------------|--|---|------|--|------|--|
| 初選第一階段                                                                                                    |  |   |      |  |      |  |
| 初選第二階段                                                                                                    |  |   |      |  |      |  |
| 制生迭床                                                                                                    |  |   |      |  |      |  |
| and the second second sec |  |   |      |  |      |  |
| 查詢優先權                                                                                                    |  | _ | <br> |  |      |  |
| 查調優先權<br>查詢結果                                                                                                    |  |   | <br> |  | <br> |  |

### 3-2-3【已設定優先權之規則】

可查詢助理負責的系所課程(1)已設定優先權之課程(2)不開放選課之課程

| 「增優先權規則 | 查詢/刪 | 除優先權規則 | 已設定優先權之言 | 果程 |    |     |      |    |      |
|---------|------|--------|----------|----|----|-----|------|----|------|
| 選取系     | 所    |        |          |    |    |     |      |    |      |
| 系所:     |      |        |          | ¥  |    |     |      |    |      |
|         |      |        | 已設定值     | 憂先 | 權之 | 之課  | 程    |    |      |
| Å       | 课號 ; | 永久課號   | 課程名稱     |    | 學分 | 時數  | 授課老師 | 階段 | ~    |
|         |      |        | 不開放      | 選討 | 果之 | 課種  | 口主   |    |      |
|         |      |        |          |    |    |     |      |    | ~    |
| 課號      | 永久課題 | ま 課程名  | ۴        | 學分 | 時數 | 授課老 | 師降   | 锻  | 開放課程 |

### 3-3【選課設定-(選課/優先權)設定前空白表下載】

供助理們做自己的備忘錄,方便自己選課設定也方便相關檢查。

#### 3-4【選課設定-擋修設定】NEW

目前有擋修的系所有:資工系、師資培育中心、微積分、土木系、機械系。 (其他系所若有擋修需求,請先告知課務組,擋修影響學生選課,請小心設定)

(1)請先選擇需擋修系所

- (2)新增擋修規則:A「擋修規則名稱」、B「通過規則名稱」。建議為課程名稱,為之後【擋修相關查詢】之依據,其適用課程之永久課號,請將所有的永久課號都填入。
- (3) 擋修條件: ⊙全部符合或○部分符合(預設值為最常見情況)
- (4)通過課程條件: ⊙課程數(通過1門課)或 ○最低學分數(通過3學分)

及通過課程及格分數(預設值為最常見情況)

新增擋修規則(單項)

| 擋修規則名稱:<br>適用課程(永久課號)   |                   |       |       |      |       |  |
|-------------------------|-------------------|-------|-------|------|-------|--|
| <b>擋修條件:</b> ● 全<br>● 部 | 鄂符合<br>计符合: (符合 1 | 個項目)  |       |      |       |  |
| 通過項目通過規則名稱:             |                   |       |       |      |       |  |
| 適用課程(永久課號)              |                   |       |       |      |       |  |
| 通過課程條件:                 | ●課程數(通過           | 1 門課) | ◎最低學分 | 數(通過 | 3 學分) |  |
|                         |                   |       |       |      |       |  |

(5)若有特殊條件:可選擇⊙只限或○排除(對象),若無特殊條件可不設定。 特別提醒,若選擇⊙排除對象中的不包含,即負負得正,表示包含喔。

選擇特殊條件對象

●只限設定系所學生 ●排除設定系所學生

| 大學部  | •          | 人文社會學院▼           | DFL(外國語文學系)▼ |
|------|------------|-------------------|--------------|
|      | . 石L 곀     | 5.4-              |              |
| 日不包含 | 21 新<br>示好 | 章 <u>土</u><br>為人: |              |

|   | 不 | 白 | 4 | 防   | 4 |
|---|---|---|---|-----|---|
| - | 1 | 브 |   | HÉE | Ŧ |

■ 不包含延畢生

新增

#### 4-1【課程維護-課程與選課維護】

| <b>課程</b> : 課號或課程名稱搜尋 | 04學年度上學期 ▼ 至 104學年 | 芰上學期▼        |
|-----------------------|--------------------|--------------|
| 课程區間:起始課號             | ~ 終止課號             | 104學年度 上學期 ▼ |
| 任課老師:老師人事代號或姓名        | 104學年度上學期▼ 至 104   | 學年度 上學期 ▼    |

|                   |      |         |          | 課程列表       | Ę        |                             |      |      |                                     |
|-------------------|------|---------|----------|------------|----------|-----------------------------|------|------|-------------------------------------|
| 學期別               | 課號   | 永久課號    | 課程名稱     | 人數上<br>限   | 修課<br>人數 | 登記<br>人數<br>(或第<br>一志<br>願) | 開課教師 | 課程資料 | 學生名單(相<br>片清單依據<br>「點名單」下<br>載時的名單) |
| 105學年<br>度下學<br>期 | 0411 | DAM1368 | 微積分甲 (二) | ■不限<br>100 | 0        | 0                           | 李榮耀  | 維護   | 點名單下載                               |

(1)人數上限,預設不限=學生馬上選,「未選」馬上變成「已選」。若有人數上限=學生選課「已 登記」,會配合選課階段分發。初選3天為一階段、開學後兩周內的每天,半夜分發,分 發後「已登記」變成「已選」或消失(沒選上,但同學可再登記)。

(2)「點名單」、「相片清單」下載:相片清單依據「點名單」下載時的名單。NEW

(3)點選<u>維護</u> NEW

| 課程資料                              |                      |                            |         |
|-----------------------------------|----------------------|----------------------------|---------|
| 學期:105學年度下<br>開課教師:李榮耀<br>備註:大班授課 | 學期 課號:0411<br>修課人數:0 | 課程名稱:微積分甲(<br>登記人數(或第一志願): | _)<br>0 |
| 學生名單                              |                      |                            |         |
| 寄信                                | 取消預選(不寄信) 加選         | 退選(或取消登記) 選課鎖              | 定解除選課鎖定 |

A「備註」:若有選課優先權設定,請用簡要中英文說明,但請精簡,避免畫面太長,影 響學生選課畫面。

B「寄信」

C「取消預選(不寄信)」:選課前,若幫同學預選有誤時,可以在此退選後再繼續預選。 D「加選」、「退選(或取消登記)」開始選課後,幫同學加退選,系統都會自動發信告知同 學。(建議退選前,請先和同學溝通,請先使用「寄信」功能,詳細告知退選原因)

E「選課鎖定」、「解除選課鎖定」: 預選前可以幫同學選課鎖定(page2),這裡也可以幫同學 選課鎖定或解除選課鎖定。

### 4-2【課程維護-查詢學生選課】

目前依學號查詢,未來也可依學生姓名查詢

### 5-1【選課相關檢查-選課相關檢查】NEW

A 人數超過教室容量的課程 B 人數未達最低修課人數的課程 C 未修習課程之學生名單 D 修習總學分過多之學生名單 E 修習總學分過少之學生名單 F 修習非本系所學分過多之學生名單 G 學習通識外語超過四門之學生名單 H 雙主修學生名單查詢 I 衝堂學生

### 5-2【選課相關檢查-擋修相關查詢】NEW

A修課學生名單查詢

請選擇學年期、擋修課程條件,再按搜尋(或匯出 EXECL)

| 修課學生名單查詢       | 學生擋修課程查詢 |   |
|----------------|----------|---|
| 學年期: 105學年度下   | 學期▼      |   |
| 擋修課程條件:<br>資料約 | 橋        | • |
| 搜蟊 匯出Excel     |          |   |

因為學期末的初選兩階段,還未有學生的當學期的成績,所以初選時沒辦法檔當學期選課的 擋修。所以所有檔修課程仍必須進來查看同學的選課情形,若有需要再依實際狀況,先寄信 告知同學,再幫同學退選,避免有選課糾紛。

| 退選(或取消登記) |        |                        |     |      |                                                                  |      |
|-----------|--------|------------------------|-----|------|------------------------------------------------------------------|------|
| 選取        | 系所     | 學號                     | 姓名  | 當期課號 | 是否修習<br>DCP1160 基礎程式設計<br>DCP1236 基礎程式設計(英文授課)<br>DCP2106 基礎程式設計 | 是否通過 |
|           | 資訊工程學系 | 9917105                | 阮志偉 | 1181 | 修習                                                               | 通過   |
|           | 資訊工程學系 | 0016315                | 張福榮 | 1180 | 修習                                                               | 通過   |
|           | 電子工程學系 | 0 <mark>1</mark> 10111 | 楊証棨 | 1180 | 修習                                                               | 未通過  |

#### B學生擋修課程查詢

請輸入學年期、當期課號、學號,即可查詢學生擋修情況。

| 修課學生名單查詢                          | 學生擋修課程查詢                         |                                           |
|-----------------------------------|----------------------------------|-------------------------------------------|
| 學年期: 105學年度下                      | 學期▼                              |                                           |
| 當期課號:                             |                                  |                                           |
|                                   |                                  |                                           |
| 學號:                               |                                  |                                           |
| 每筆資料請以下列符號<br>(亦可利用! <b>@#\$%</b> | 分隔 :,返號、空白、Ti<br>^*()_+-={}[]:"; | ab、Enter斷行。<br>\'?  / \ < > . 。 , ; 、來區隔) |
| 搜尋                                |                                  |                                           |

### 6-1【老師授課情況】

可依老師人事代碼或姓名,查詢貴系所所屬老師之 A 老師授課情況 B 老師課程表

## Q&A

| Q            | А                                  |
|--------------|------------------------------------|
| (1)一定要幫學生預選? | (1)不一定,視系所需求                       |
|              | (2)大多數大學部課程會幫學生做必修課程預選,也有少數研究所會    |
|              | 幫忙做必修課程預選。                         |
| (2)何時幫忙預選    | (1)上學期:因6月初選還沒有新生,所以初選前請先幫舊生做預選。   |
|              | 9月新生選課前,再幫新生預選。下學期:沒有新生問題,請皆在      |
|              | <u>初選前</u> 幫忙學生預選。                 |
|              | (2)所謂「預選設定」即是選課設定,預選設定主要在選課之前作業,   |
|              | 若選課時間要處理學生選課,亦可以依實際狀況處理。(建議助理      |
|              | 們於學生開始選課前完成預選設定,避免學生已選課了,會有些       |
|              | 混亂)                                |
| (3)課程一定要設定選  | 不是。沒有設定選課優先權,即代表所有同學都可以選修該課程。      |
| 課優先權?        |                                    |
| (4)何時幫學生設定選  | (1)請於初選第一階段前完成,因為初選就會有學生開始選課了。沒    |
| 課優先權?        | 設優先權表示所有學生都可以選該課程。                 |
|              | (2)建議初選第一階段前就全設定好,每階段都可依選課狀況再調整    |
|              | 優先權。                               |
| (5)大一課程的選課優  | (1)任何課程若有選課優先權都要在初選第一階段前設定好,不然初    |
| 先權何時設定。      | 選就有同學會先選課了。                        |
|              | (2)請參考:page8-9【範例 3】               |
| (6)不開放網路選課,只 | 步驟一:選擇選課階段。                        |
| 限能書面加選       | 步驟二:選取課程                           |
|              | 步驟三:選取對象:不開放學生選課(會刪除既有之優先權規則)      |
| (7)課程設人數上限?  | (1)預設不限=學生馬上選,「未選」馬上變成「已選」。        |
|              | (2) 若有人數上限=學生選課「已登記」,會配合選課階段分發。初選  |
|              | 3天為一階段、開學後兩周內的每天,半夜分發,分發後「已登       |
|              | 記」變成「已選」或消失(沒選上,但同學可再登記)。          |
| (8)課程備註      | (1)請填寫課程與選課相關備註。                   |
|              | (2)國際處反應外籍生不知道為甚麼選不到課程,建議若有選課優先    |
|              | 權設定,請用簡要中英文說明。                     |
|              | (3)請精簡,避免畫面太長,影響學生選課畫面。            |
| (9)幫同學預選時的選  | (1)預選時,可選擇□選課鎖定(學生不能自由在選課系統中退選)或   |
| 課鎖定?         | □選課不鎖定(學生可以自由在選課系統中退選)。            |
|              | (2)若要修改,可至【4-1 課程維護-課程與選課維護】之維護修改。 |
| (10)依照「選課優先權 | (1)預設值=所有人都可以選課                    |
| 設定」而言,所有課程   | (2)有選課優先權課程=請設定優先權                 |
| 可以分為三類       | (3)不開放網路選課的課程=請「優先權設定」去設定不開放學生選課   |
|              | 例如:只限書面加選課程或大一課程暫不開放初選1和初選2階段      |